National Oceanography Centre

# INTRODUCTION TO GNSS AND GNSS-IR : DATA AND APPLICATIONS

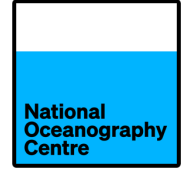

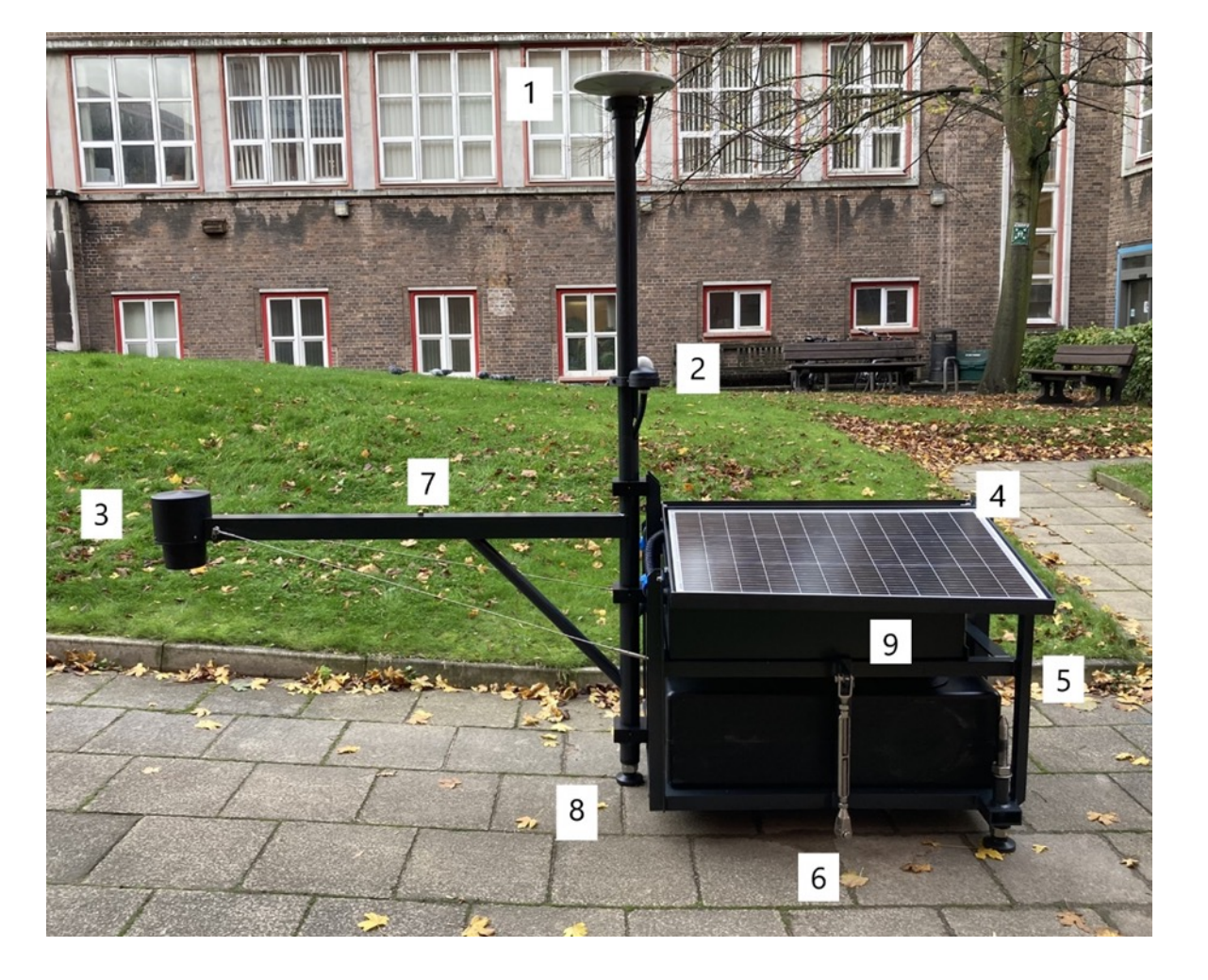

In addition to the radar gauge [3] the portagauge also has a geodetic quality GNSS unit [Trimble Alloy] and GNSS Antenna [1].

The primary purpose of the GNSS system is to record the position of the system and measure the stability of the system over time

The instructions for connecting with the Trimble are in the Portagauge installation and operations instructions

A secondary operations is as a secondary tide gauge channel using GNSS-IR if possible in the location

If you needed to access the Trimble via the built in web interface you will see something similar to this...

| Receiver Status                        | Data Logging                    |                                  |                         |       |                                        | ©;Trimble, ₅₅           |        |  |
|----------------------------------------|---------------------------------|----------------------------------|-------------------------|-------|----------------------------------------|-------------------------|--------|--|
| Satellites                             | File System                     | Size                             | Availa                  | ble   | Auto Delete                            |                         |        |  |
| Data Logging                           | /Internal                       | 8 GB                             | 7.96 GB                 | 100%  |                                        | Format                  |        |  |
| Summary<br>Data Files                  | /External                       | 29.396 GB                        | 28.864 GB               | 98%   |                                        |                         |        |  |
| Power Saving<br>File Protection        |                                 | -                                | -                       |       | -                                      |                         |        |  |
| RINEX Metadata                         | Sessi                           | ion                              | Schedule                |       | Status                                 |                         | Enable |  |
| FTP Push Log<br>Receiver Configuration | DEFA<br>Measuremen<br>Positions | ULT<br>Its 15 Sec.<br>5 Min.     | Manual<br>1440 Min.     |       | Disable                                | d                       |        |  |
| I/O Configuration<br>Bluetooth         | mai<br>Measuremen<br>Positions  | <b>n</b><br>its 10 Sec.<br>5 Min | Continuous<br>1440 Min. | 5505R | Logging<br>/External/20<br>50115202310 | )<br>2310/<br>030000A.T | 02     |  |
| MSS Corrections Network Configuration  | New Session                     | ]                                |                         |       |                                        |                         |        |  |
| Firmware                               |                                 |                                  |                         |       |                                        |                         |        |  |
| Programmatic Interface                 |                                 |                                  |                         |       |                                        |                         |        |  |
| Theip.                                 |                                 |                                  |                         |       |                                        |                         |        |  |

le, 5505R50115 Note that this system is taking a measurement every 10 second continuously over 24 hours.

> It stores it on the file system as a Trimble Native Binary file : T02

You might want to change the duration and measurement interval.

|                            | Data Logging Configuration                                             |
|----------------------------|------------------------------------------------------------------------|
| Receiver Status            |                                                                        |
| Satellites                 | Session Name: main                                                     |
| Data Logging               | Enable: 🗹                                                              |
| Summary                    | Schedule: Continuous V                                                 |
| Data Files<br>Power Saving | Duration: 1440 Minutes                                                 |
| File Protection            |                                                                        |
| RINEX Metadata             | File Format:  TO2  TO4                                                 |
| FTP Push                   | Measurement Interval: 10 Sec.                                          |
| FTP Push Log               | Smooth Pseudorange:                                                    |
| Receiver Configuration     | Smooth Phase:                                                          |
| I/O Configuration          | Include Doppler:                                                       |
| Bluetooth                  | Position Interval: 5 Min.                                              |
| MSS Corrections            | Log Received Corrections:                                              |
| Network Configuration      | Voltage/Temperature Records: 5 Min.                                    |
| Security                   | Log Raw Nav Data: 🗌                                                    |
| Eirmunaro                  | Log SBAS Data: 🗌                                                       |
|                            |                                                                        |
| Programmatic interface     | File System: /External                                                 |
| Help                       | Path Style: YYYYMM V                                                   |
|                            | Name Style: #########YYYYMMDDhhmm 🗸                                    |
|                            | Suffix: A 🗸                                                            |
|                            | Pool: Off                                                              |
|                            | FTP Push: Off O1 O2 O3                                                 |
|                            | Convert: Zipped V3.04 Hatanaka RINEX (Observables & Combined Ephemeris |
|                            | Email Push: 🗌                                                          |
|                            |                                                                        |
|                            | OK Delete Cancel                                                       |
|                            |                                                                        |
|                            |                                                                        |

You get to that by clicking on the session name on the previous data logging page

Note here we are telling the ftp system to push

Zipped V3.04 Hatanaka RINEX

### THIS IS IMPORTANT IF YOU WANT THE DATA TO BE PROCESSED FOR POSITIONING AND GNSS-IR

You can convert afterwards but this is the easiest option

### **DOWNLOAD GNSS DATA FROM PORTAGAUGE**

• Either using wifi or ethernet cable

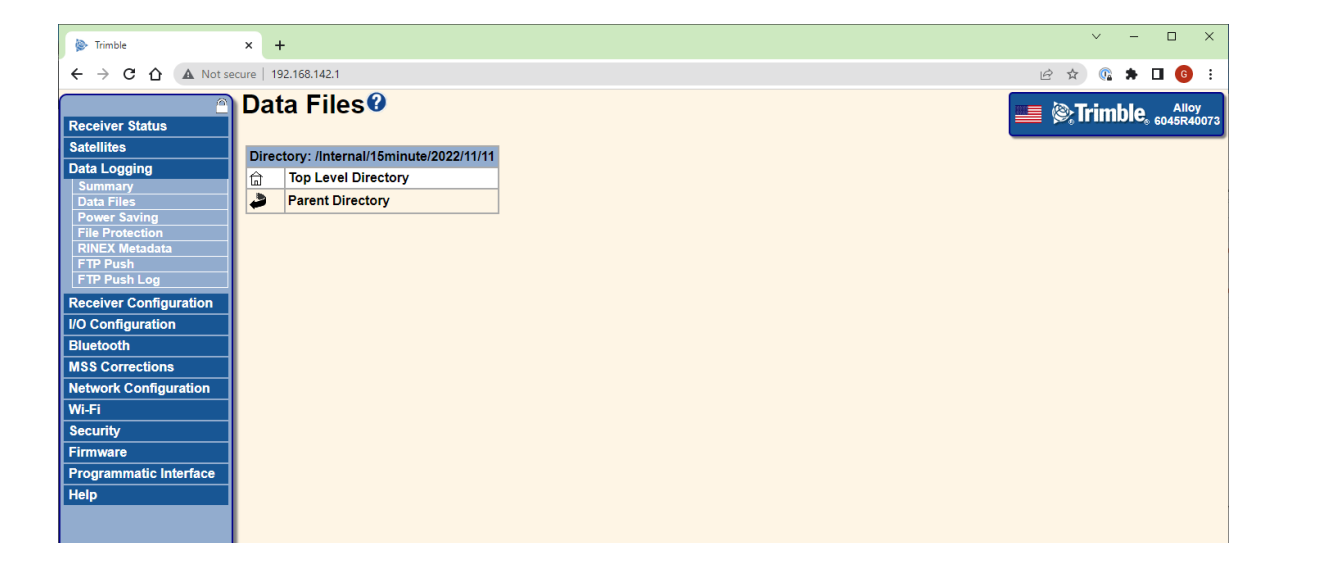

Identify the wanted files (named 6221R40032<YYYYMMDD>0000) and transfer to laptop

### **DOWNLOAD GNSS DATA FROM PORTAGAUGE**

- Either using wifi or ethernet cable
- Downloaded files should be 6221R40032<YYYYMMDD>0000
  - Inside SWI000MDG\_R\_YYYYDDD0000\_01D\_15S\_MO.crx and SWI000MDG\_R\_YYYYDDD0000\_01D\_MN.rnx

| < > Toamasina_gnss         | ?                                             |                             | ?                 |
|----------------------------|-----------------------------------------------|-----------------------------|-------------------|
| Back/Forward               | Wavemill Mission Requirements (Oct issue) Con | nments ASU MASTER.xls CP40_ | _EGU2015_abstract |
| Name                       | ^                                             | Date Modified               | Size              |
| ~ 🚞 6221R40032202306280000 |                                               | Today at 14:19              | 18.2 MB           |
| SWIO00MDG_R_20231790000_01 | D_15S_MO.crx                                  | 28 June 2023 at 00:00       | 14 MB             |
| SWIO00MDG_R_20231790000_01 | D_MN.rnx                                      | 28 June 2023 at 00:00       | 4.2 MB            |

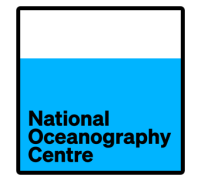

RINEX V3 files are the world standard for post-processing GNSS data.

There a many software packages available to process GNSS data

Some are commercial, some research grade and some hobbyist packages

Whatever software package you have to have some prior knowledge of GNSS positioning in order to get a "correct" result.

However there are also several on-line systems that do the work for you, such as

JPL APPS <a href="http://pppx.gdgps.net">http://pppx.gdgps.net</a>

AUSPOS <u>http://gnss.ga.gov.au/auspos</u>

CSRS-PPP <a href="https://webapp.csrs-scrs.nrcan-rncan.gc.ca/geod/tools-outils/ppp.php">https://webapp.csrs-scrs.nrcan-rncan.gc.ca/geod/tools-outils/ppp.php</a>

You generally just submit the RINEX file and your e-mail address and it returns the result

### Canadian CSRS-PPP system

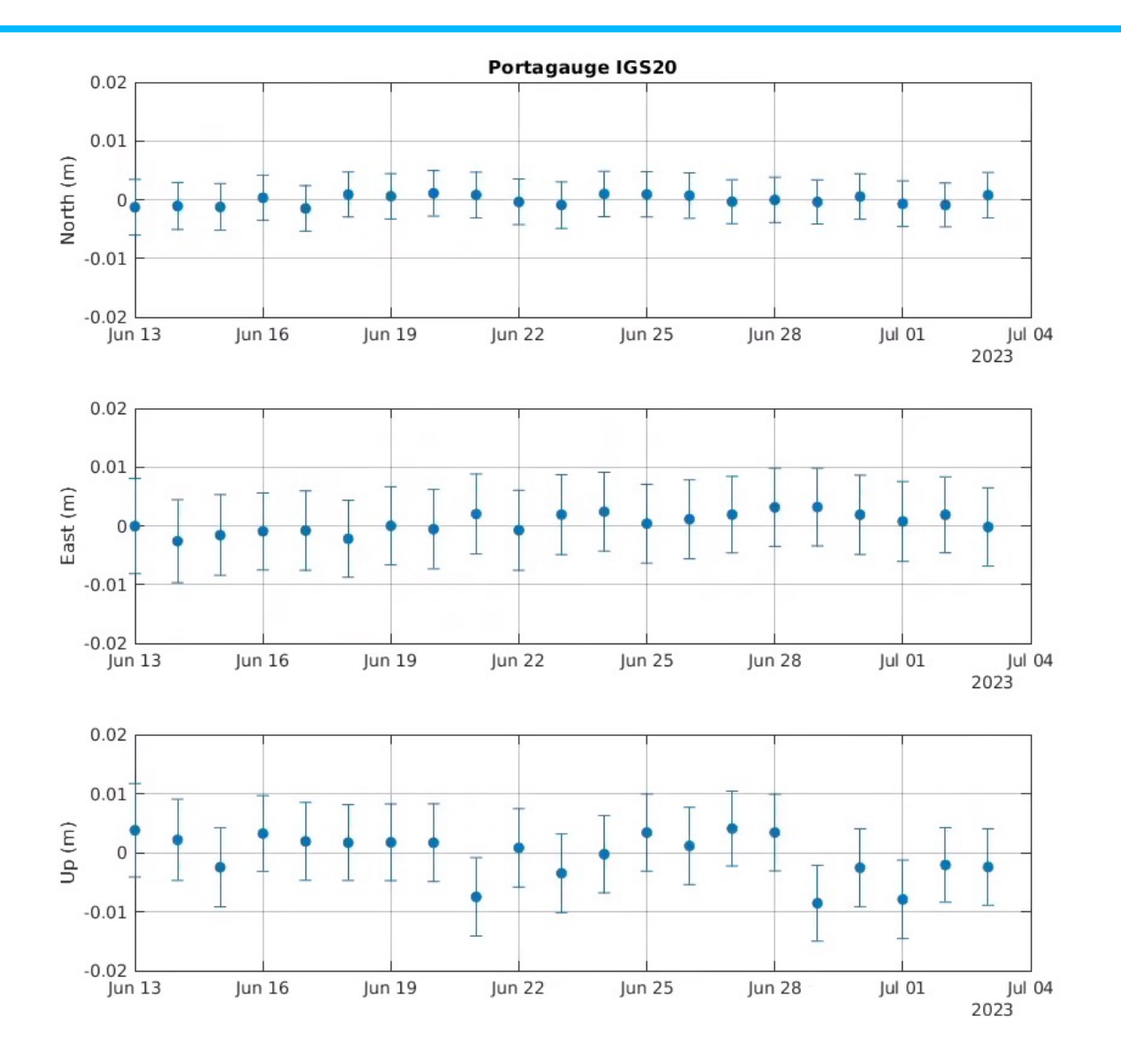

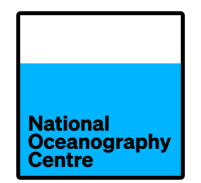

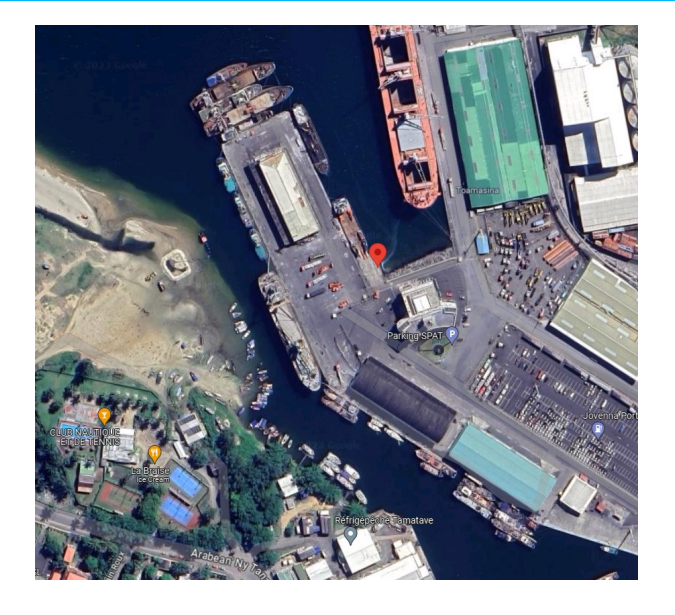

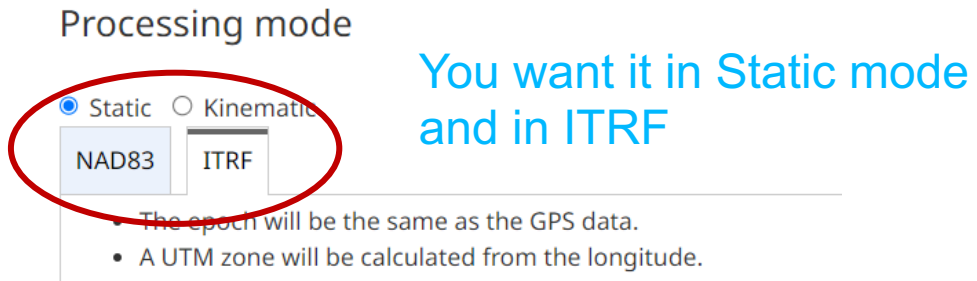

#### RINEX observation file(s), 300 MB max (.zip, .gz, .Z, .tar, .??O)

Note: You may submit multiple RINEX files in a single .zip or .tar archive

Choose File No file chosen

# PROCESSING GNSS FILES USING CANADIAN SYSTEM: CSRS-PPP

- <u>https://webapp.csrs-scrs.nrcan-</u>
   <u>rncan.gc.ca/geod/tools-outils/ppp.php</u>
- NB you can choose to select French Language option!
- Click on "Sign in to access this page"

|                                                                                                    | * Construction Provide Provide |  |  |  |  |
|----------------------------------------------------------------------------------------------------|----------------------------------------------------------------------------------------------------|--|--|--|--|
|                                                                                                    | Francais                                                                                                    |  |  |  |  |
| Government Gouvernement                                                                                                    | Search Canada ca                                                                                                    |  |  |  |  |
|                                                                                                    |                                                                                                    |  |  |  |  |
| MENU 🗸                                                                                                    |                                                                                                    |  |  |  |  |
| Canada.ca > Natural Resources Canada > Maps, Tools and Publications > Geodetic Referen                                                                                                    | nce Systems > Geodetic tools and data                                                                                                    |  |  |  |  |
| > Precise Point Positioning                                                                                                    |                                                                                                    |  |  |  |  |
| Drasica Doint Desitioning                                                                                                    |                                                                                                    |  |  |  |  |
| Precise Point Positioning                                                                                                    |                                                                                                    |  |  |  |  |
| CSRS-PPP update – ITRF2020/IGS20 Reference Frame Adoption                                                                                                    | n                                                                                                    |  |  |  |  |
| Beginning with GNSS observations collected on <b>Sunday, 27 November 2022</b>                                                                                                    | <b>2</b> , CSRS-PPP will output ITRF solutions in                                                                                                    |  |  |  |  |
| the IGS20 reference frame. This new frame is the International GNSS Service                                                                                                    | the IGS20 reference frame. This new frame is the International GNSS Service (IGS) realization of ITRF2020. To learn                                                                                                    |  |  |  |  |
| page.                                                                                                    |                                                                                                    |  |  |  |  |
| CSRS-PPP service upgrade from version 2 to version 3                                                                                                    |                                                                                                    |  |  |  |  |
| On Tuesday, 20 October 2020 at 11:00 EDT, the Canadian Geodetic Survey of                                                                                                    | of Natural Resources Canada updated the                                                                                                    |  |  |  |  |
| Canadian Spatial Reference System Precise Point Positioning (CSRS-PPP) service. This CSRS-PPP modernization                                                                                                    |                                                                                                    |  |  |  |  |
| includes PPP with ambiguity resolution (PPP-AR) for <b>data collected on or after 1 January 2018</b> . Data collected prior                                                                                                    |                                                                                                    |  |  |  |  |
| to this date will continue to be processed with the LGS linal products without a more than a products without the continue to be processed with the LGS linal products without the continue to be processed with the LGS linal products without the continue to be processed with the LGS linal products without the continue to be processed with the LGS linal products without the continue to be processed with the LGS linal products without the continue to be processed with the LGS linal products without the continue to be processed with the LGS linal products without the continue to be processed with the LGS linal products without the continue to be processed with the LGS linal products without the continue to be processed with the continue to be processed with the LGS linal products without the continue to be processed with the LGS linal products without the continue to be processed with the continue to be processed with the continue to be processed wi | e <u>tutorial</u> describing the changes.                                                                                                    |  |  |  |  |
| Sign in to access this page.                                                                                                    |                                                                                                    |  |  |  |  |
| Use of Canadian Geodetic Survey products and data is subject                                                                                                    | t to the Open Government Licence - Canada                                                                                                    |  |  |  |  |
|                                                                                                    | Geodetic Reference Systems Information                                                                                                    |  |  |  |  |
| Report a problem or mistake on this page Screenshot                                                                                                    | Date modified: 2023-01-09                                                                                                    |  |  |  |  |

### **PROCESSING GNSS FILES CONT. (2)**

- New User: Create an account!
  - enter details and submit
  - receive email with link to activate your account

|                                                      | 🔒 webapp.csrs-scrs.nrcan-rncan.gc.ca                            | 5                                                            | û + C    |
|------------------------------------------------------|-----------------------------------------------------------------|--------------------------------------------------------------|----------|
| 🗐 🧐 🖗 🖸 🕷 C 🗑 🎚 🖪 🗖                                  | E E S C                                                         | 🌞 Sign in                                                    |          |
|                                                      |                                                                 | <u>França</u>                                                | is       |
| Government Gouvernerr Gouvernerr of Canada du Canada | ient                                                            | Search Canada.ca                                             | 1        |
| MENU 🗸                                               |                                                                 |                                                              |          |
| <u>Canada.ca</u> > <u>Natural Resources Canada</u> > | • <u>Maps, Tools and Publications</u> > <u>Geodetic Referen</u> | <u>ce Systems</u> > <u>Geodetic tools and data</u> > Sign in |          |
|                                                      |                                                                 |                                                              |          |
| Sign in                                              |                                                                 |                                                              |          |
| Email (username)                                     |                                                                 |                                                              |          |
|                                                      |                                                                 |                                                              |          |
| Password                                             |                                                                 |                                                              |          |
| Remember me                                          |                                                                 |                                                              |          |
| Sign in                                              |                                                                 |                                                              |          |
| New User: Create an account!                         |                                                                 |                                                              |          |
| Forgot Password?                                     |                                                                 |                                                              |          |
| Use of Canadian G                                    | eodetic Survey products and data is subjec                      | t to the <u>Open Government Licence - Canad</u>              | <u>a</u> |
|                                                      |                                                                 | Geodetic Reference Systems Informatio                        | <u>n</u> |
| Report a problem or mistake on this page             |                                                                 | Date modified: 2022-04-2                                     | .9       |
| Contact us                                           | News                                                            | Prime Minister                                               |          |
| Departments and agencies                             | Treaties, laws and regulations                                  | About government                                             |          |
| Public service and military                          | G Screenshot orting                                             | Open government                                              |          |

### **PROCESSING GNSS FILES CONT. (3)**

- Sign in
- Under "Access the tools", click on Canadian Spatial Reference System Precise Point Positioning (???? – check)
- Scroll down
  - Click on ITRF
  - Under "RINEX observation file(s) choose file to upload from your laptop
  - Click on Submit to PPP
- Wait for email with results

••• • • • Ô + Ô D E webapp.csrs-scrs.nrcan-rncan.gc.ca National G 🖪 🕐 💶 🕱 🕑 🔠 🖪 🖸 🗉 🗄 O S C G S HYDROCOASTAL: D... 🔶 Precise Point Positi. Oceanography Centre Francais Government of Canada Gouvernemer Q du Canada Search Canada ca MENU 🗸

Canada.ca > Natural Resources Canada > Maps.<u>Tools and Publications</u> > Geodetic Reference Systems > Geodetic tools and data > Precise Point Positioning

#### **Precise Point Positioning**

#### 3 CSRS-PPP update - ITRF2020/IGS20 Reference Frame Adoption

Beginning with GNSS observations collected on **Sunday**, **27 November 2022**, CSRS-PPP will output ITRF solutions in the IGS20 reference frame. This new frame is the International GNSS Service (IGS) realization of ITRF2020. To learn more about this change and what the impacts may be on your submissions, please visit the <u>CSRS-PPP modernization</u> page.

#### CSRS-PPP service upgrade from version 2 to version 3

On **Tuesday, 20 October 2020 at 11:00 EDT**, the Canadian Geodetic Survey of Natural Resources Canada updated the Canadian Spatial Reference System Precise Point Positioning (CSRS-PPP) service. This CSRS-PPP modernization includes PPP with ambiguity resolution (PPP-AR) for **data collected on or after 1 January 2018**. Data collected prior to this date will continue to be processed with the IGS final products without ambiguity resolution. For more information, please visit the <u>CSRS-PPP modernization page</u> or download the <u>tutorial</u> describing the changes.

#### CSRS-PPP Files Processed(Last Updated: 2024-01-30 14:33:02 GMT)

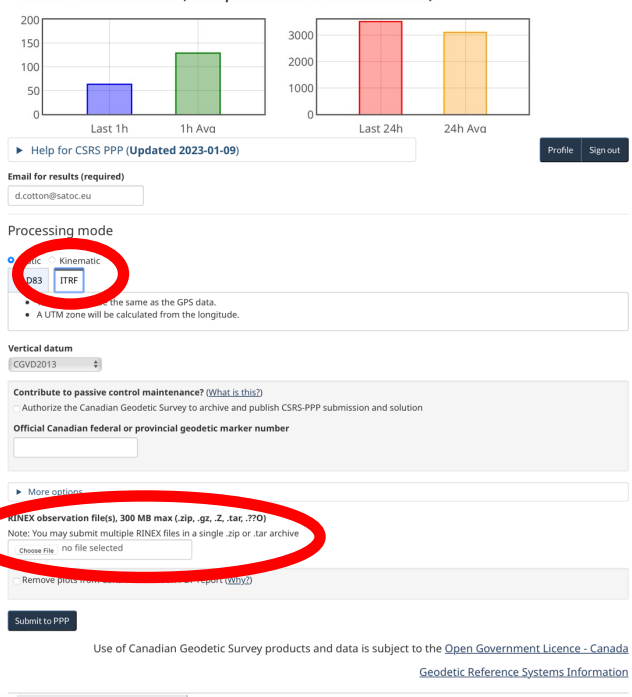

### **PROCESSING GNSS FILES CONT. (4)**

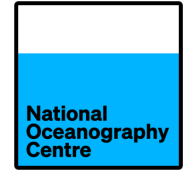

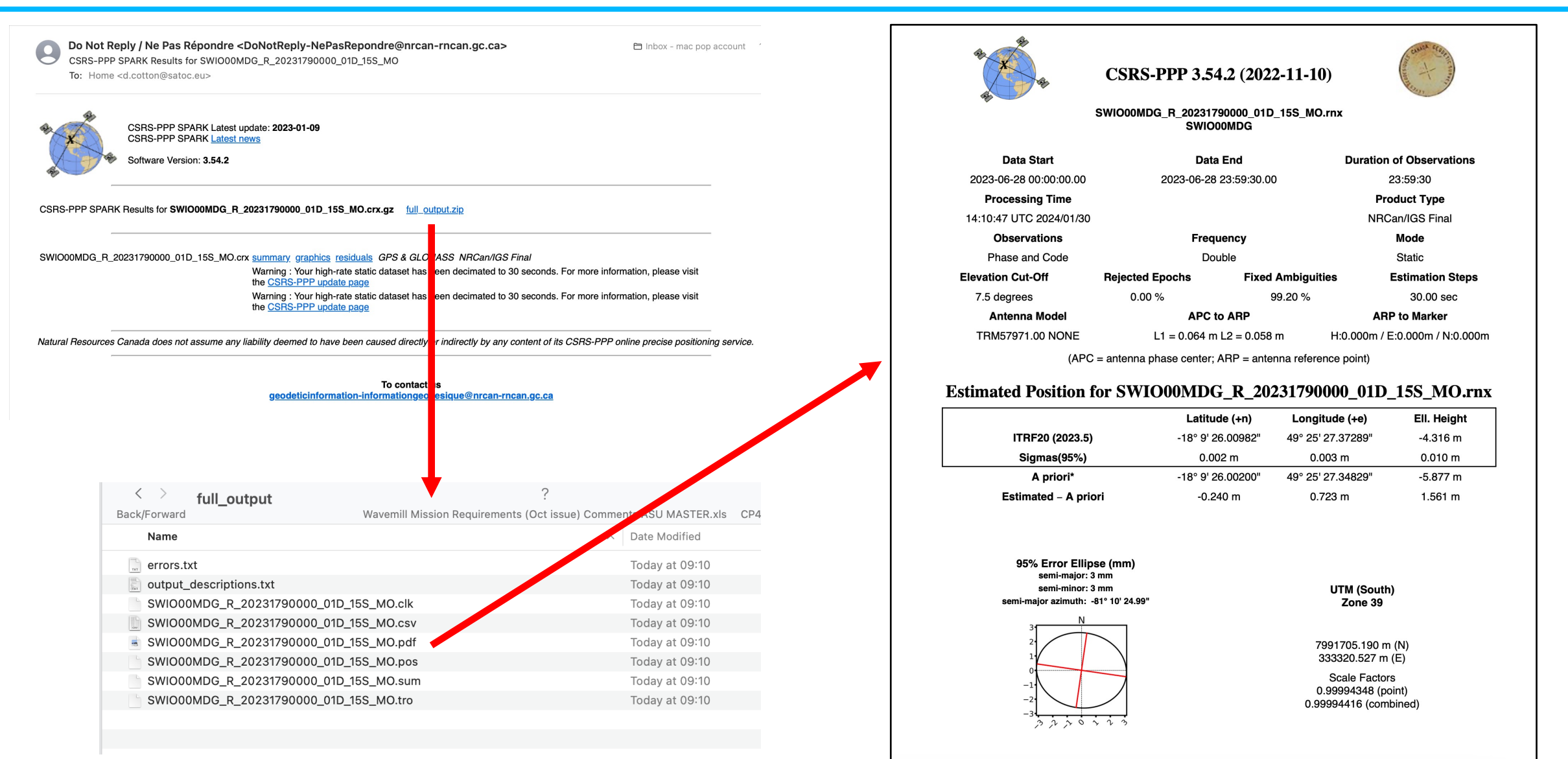

\*(Coordinates from RINEX header used as a priori position)

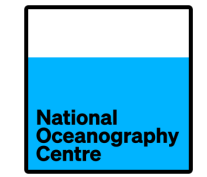

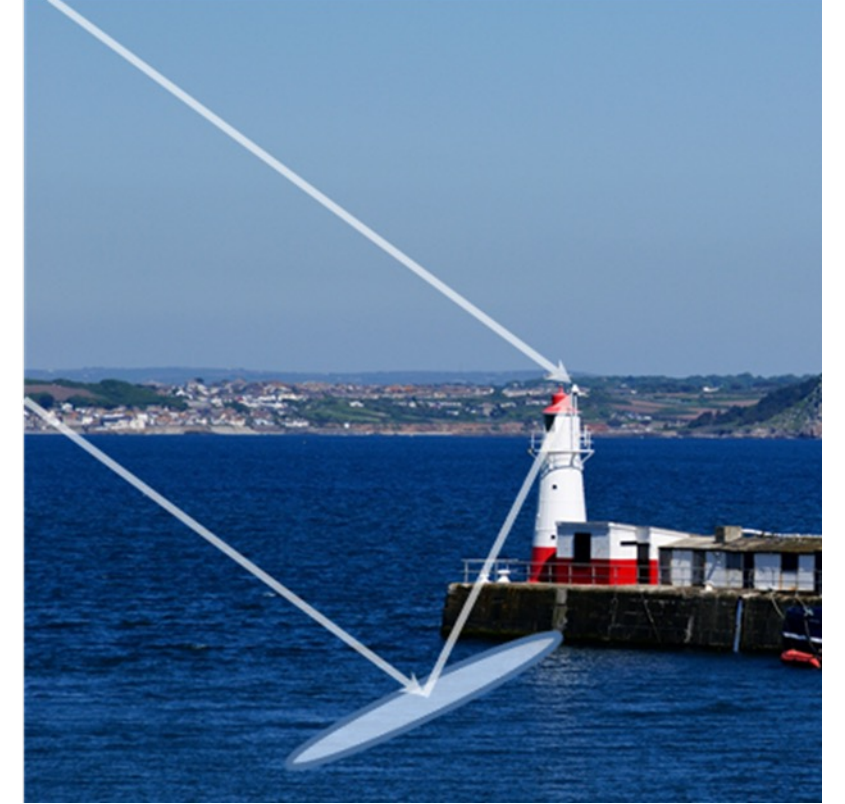

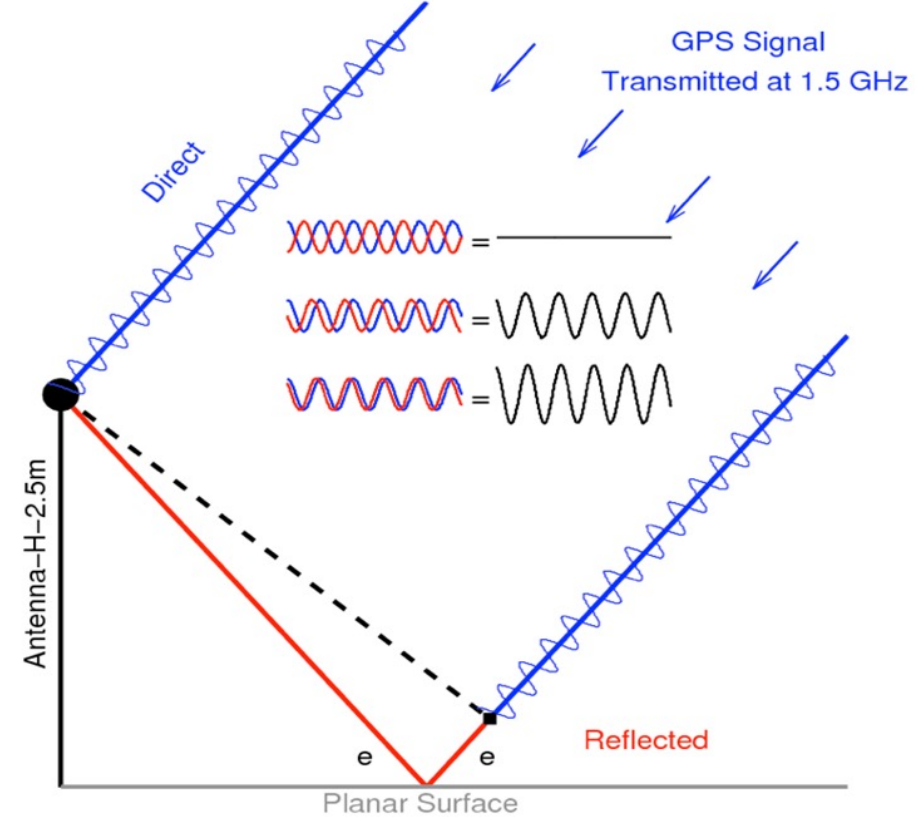

GNSS signals suffer from reflections from surfaces near to the antenna. This is called multipath and interference occurs between the direct and reflected signal If we understand the interference effects on the signal for instance when the reflection is off a flat surface such as a body of water then we can use this to extract information about these surfaces.

Therefore we can measure the height of the antenna above the water

### **GNSS-INTERFEROMETRIC REFLECTOMETRY (GNSS-IR)**

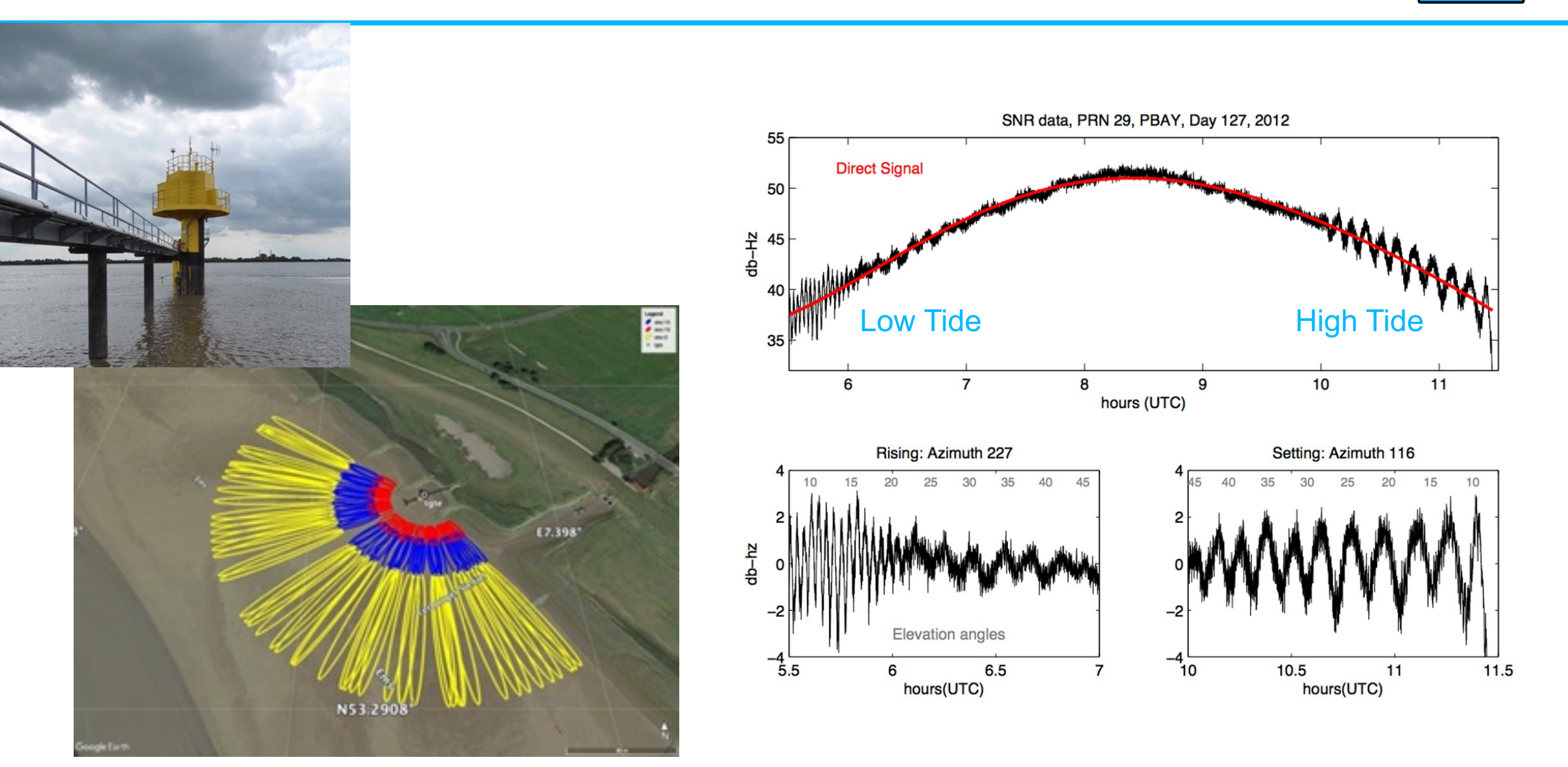

# **GNSS-IR from the Portagauge at Toamasina**

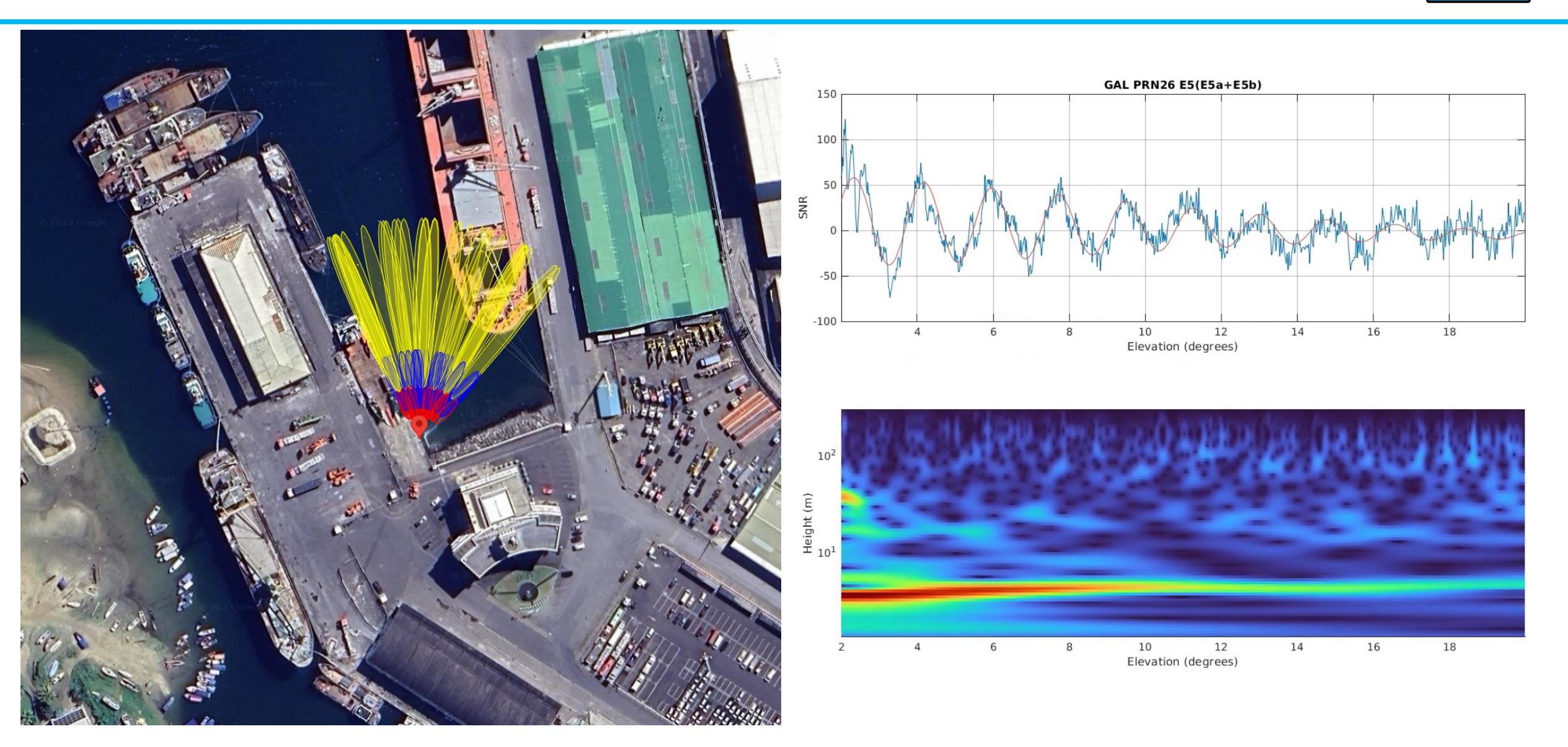

# **GNSS-IR from the Portagauge at Toamasina**

Results from 21 days....

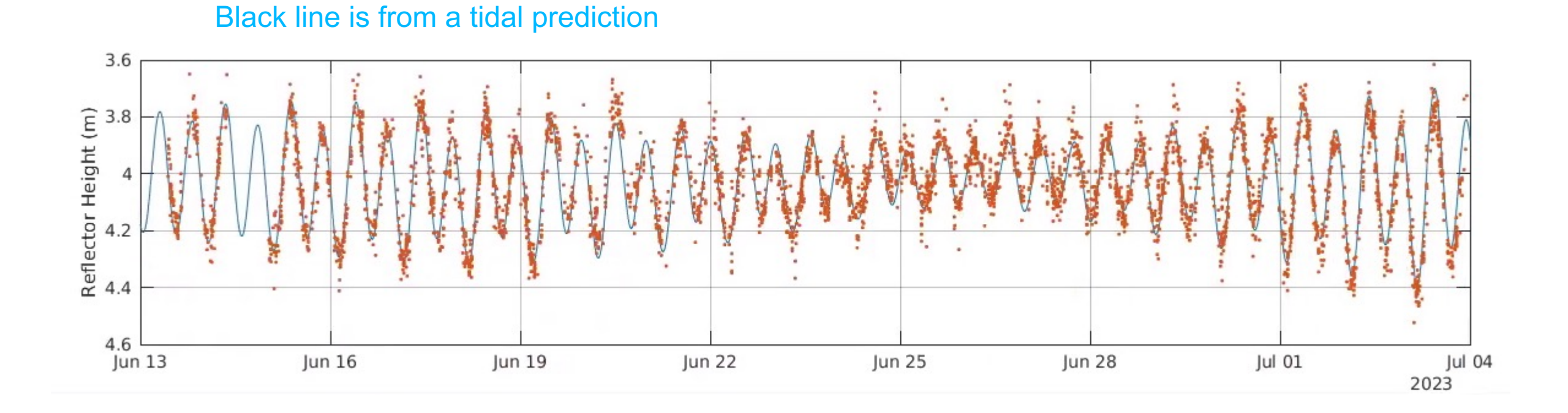

**GNSS-IR** 

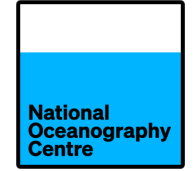

GNSS-IR Home API Info/Examples Geoid ReflZones People RINEX3 Pubs

#### **GNSS Interferometric Reflectometry**

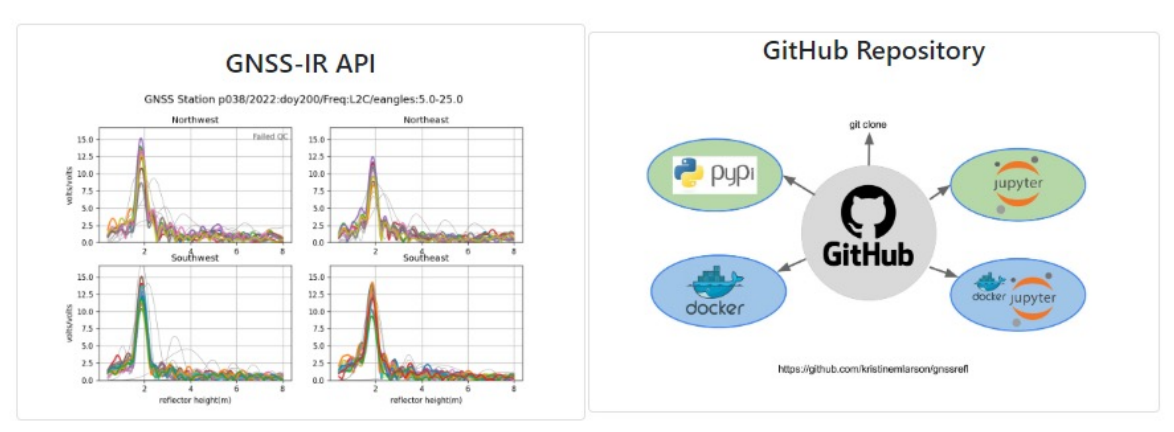

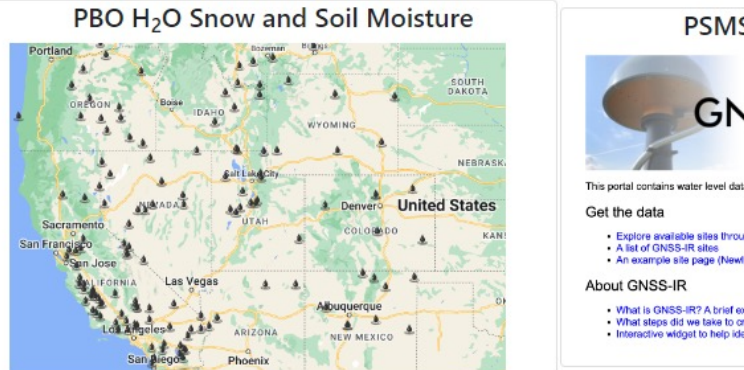

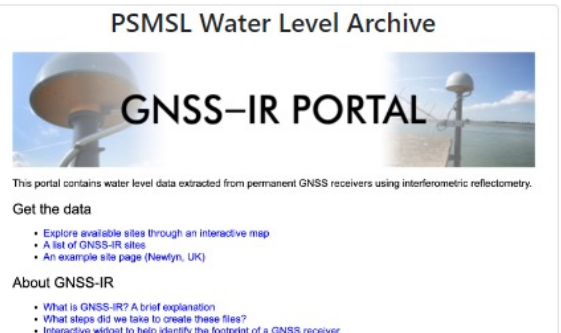

GNSS-IR is still very much "in development" but if you want more information and software then the best web site is

### https://gnss-reflections.org/

There is software (python based), a link to the GNSS-IR portal at PSMSL, and examples and links

### This link

https://www.earthscope.org/event/2023-gnssir-short-course/

Takes you to a course on GNSS-IR with presentations and videos

### **DIRECTLY DOWNLOADED FILES**

- Directly Downloaded files are in a different format and must be converted to RINEX
  - 6221R40032YYYYMMDDHHHH.T02
- You need to download the RINEX conversion utility
  - <u>https://forms.trimble.com/support\_trl.aspx?Nav=Collection-40773&pt=Trimble%20RINEX</u>
  - After installation it advises you must install the Trimble Configuration Utility, but that is not needed
- Open Convert to RINEX Utility
  - On tools / options select default format to be RINEX 3.04, and select input folder
  - On File, click open
    - Then after it has read the file, click on convert.
    - There are 5 output files, only the .230 file is needed